## How to Set Outlook Mobile Signature (iOS)

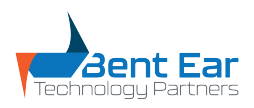

í This guide is to assist with adding an email signature in the mobile Outlook App. Please Note: Any images in your email signature will not appear as this is not supported by Outlook on iOS 1 In the Outlook App, navigate to your "Sent" emails. 2:07 .... 🗢 54 Microsoft 365 Favorites Sent गोंग Deleted

2 Open an email which you have sent, highlight your signature, then press "Copy"

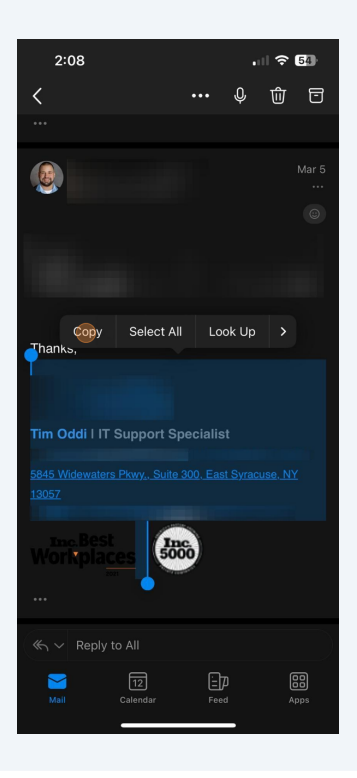

**3** Once your signature is copied, open settings in the Outlook App.

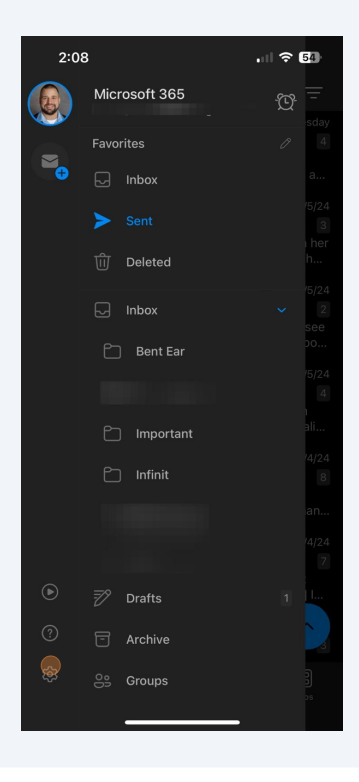

Tap on the "Signature" option.

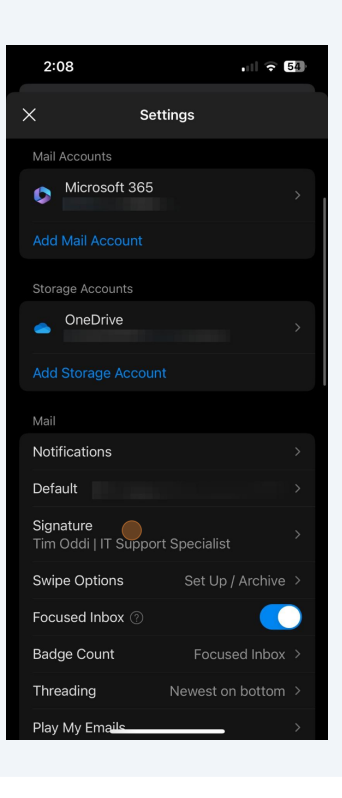

**5** Tap in this field, yours may say "Get Outlook for iOS"

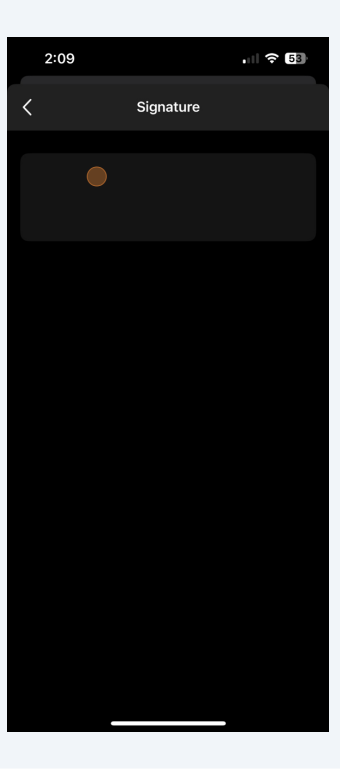

6 Delete any information written in this box. Then tap and select "Paste" to paste your signature here.

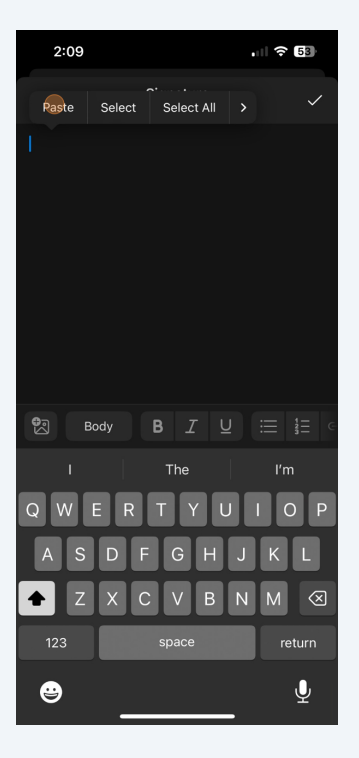

7 Once your signature appears, click on the check mark in the top right corner to save.

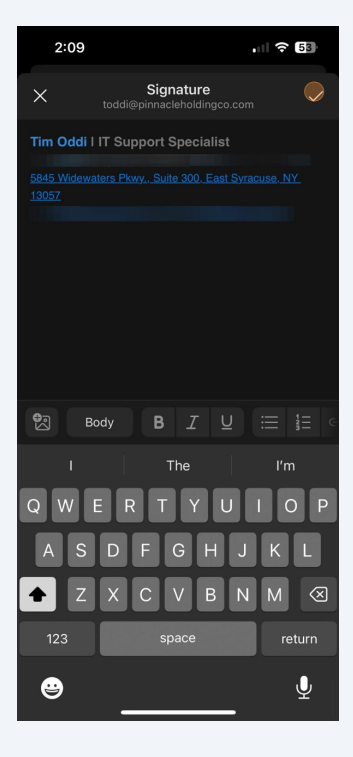